## 投稿前,可閱讀範例參考,了解需準備哪些資料,以便順利投稿。

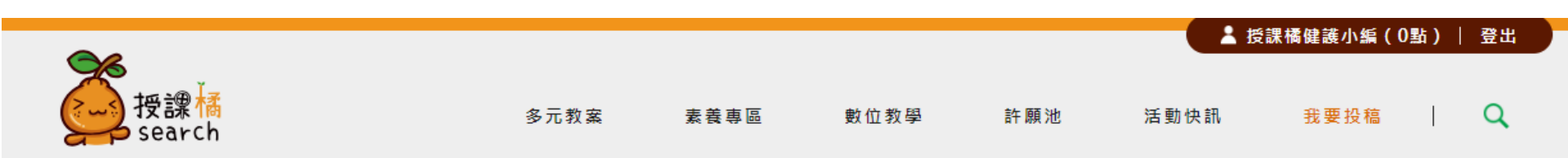

首頁 > 我要投稿

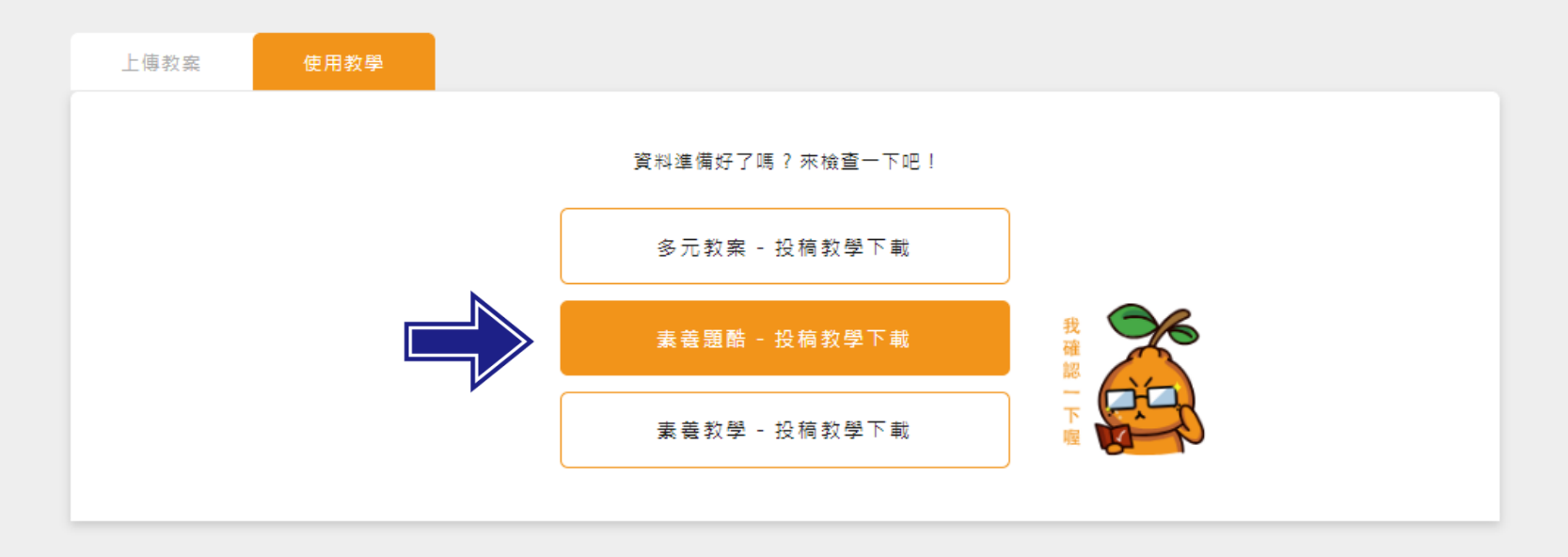

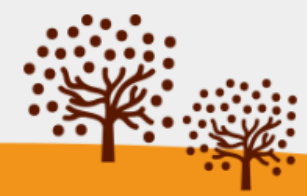

# Step. 1 命名題庫名稱,填選學習領域/科目別。

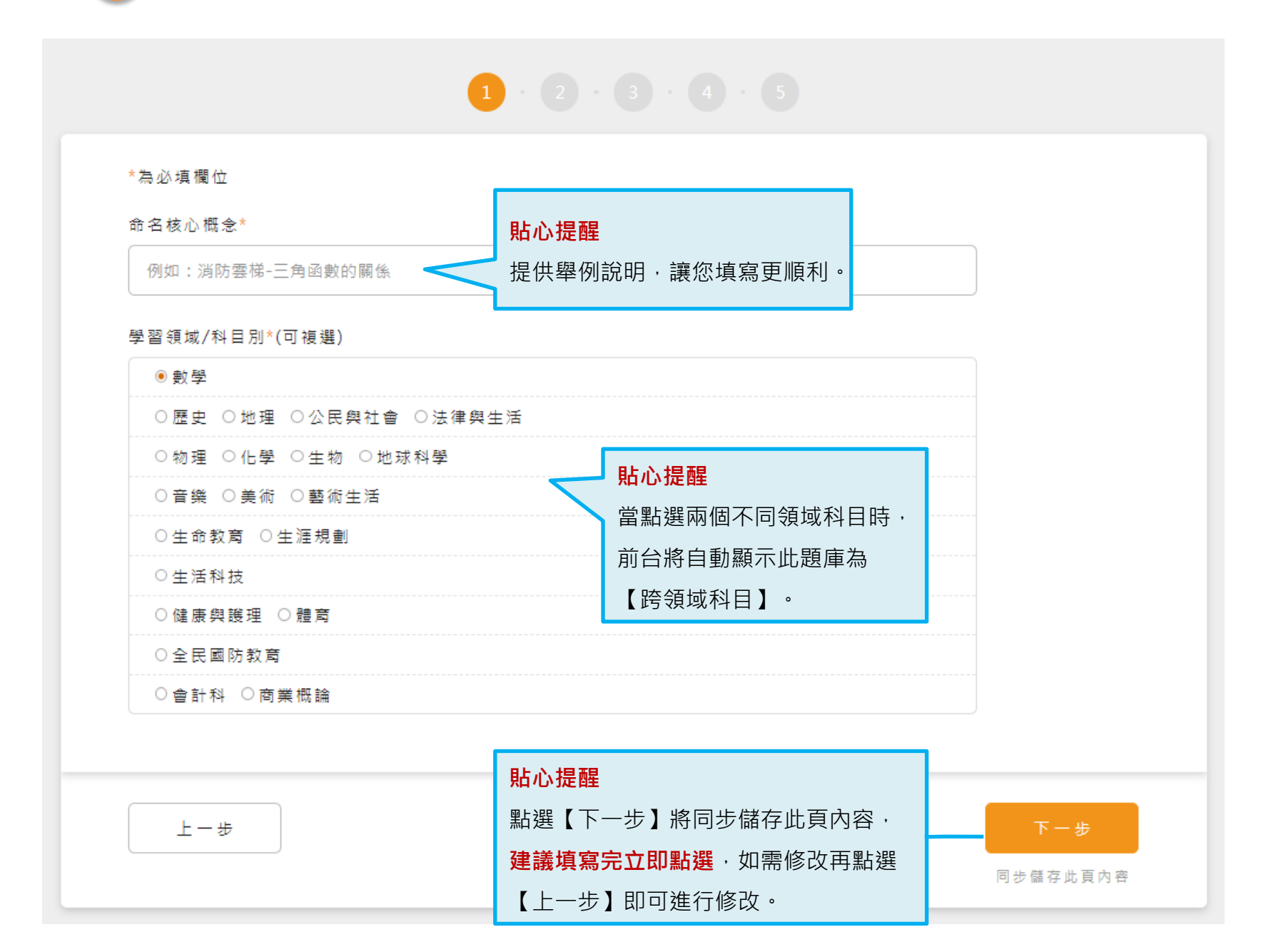

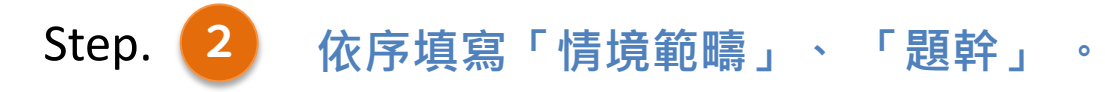

#### 情境範疇

例如: 食安、科技、職業、地區-環境生態、社會-環境

#### 題幹

| ◙ 原始碼│ 🗐 │ 🐰 ∣                        |         | ← ⇒ Q  | \$3   튼   X 등 이   ?   B | $I  \underline{U}  \mathbf{S}  \mathbf{x}_{a}  \mathbf{x}^{a} \mid \underline{I}_{\mathbf{x}} \mid$ |
|---------------------------------------|---------|--------|-------------------------|----------------------------------------------------------------------------------------------------|
| ::::::::::::::::::::::::::::::::::::: | ± ± ≣ ∞ | eg 🎮 🖪 | ₩ 🛛 👯 🎟 % 🛇 🗏           | Ω <u>A</u> - <b>Δ</b> -                                                                             |
| 様式 - 字型                               | -   大小  | -   行距 |                         |                                                                                                    |

例如:在2004年,新北市消防隊取得一台配有旋轉雲梯的消防車。在雲梯的末端會使用籃架,消防隊員可以在非常高的高度下 救人。根據正式的救災規定,在救人過程中,車輛與燃燒中的房屋應保持至少12公尺的距離

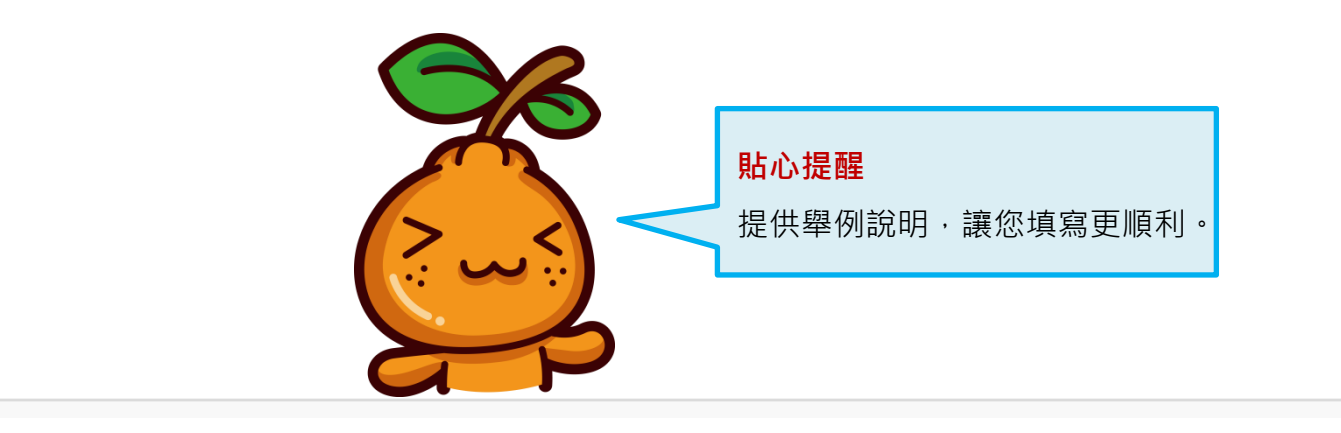

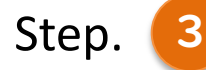

根據投稿的題庫內容依序填寫,提供舉例說明,讓您填寫更順利。

第1題 111 回原始碼 | 目 | X ℃ 盲 茴 靣 | ← → | Q ㎏ | 匣 | X 即 | ? | B Ⅰ 및 5 × × Ⅰ 及 | にに「※※| E E E E E E ● ◎ ◎ ■ □ ■ ♥ 職 田 ※ © Ξ Ω | Δ- M-| 様式 - 字型 - 大小 - 行距 -題目 例如:新北市消防隊用此消防車可以救人的最高高度是多少?請找出一個可能的解答,並簡要地解釋你的 解答 1 • 2 • 3 • 4 • 5 参考答案 第1題 回原始碼 | □ | X □ □ □ □ □ | ● | ◆ → | Q \$\$ | ■ | X □ | ? | B I U S × × × | Ⅰ | 搭配學習內容 / 學習表現 ほ := | 幸 幸 | 圭 圭 圭 重 🚥 🤫 🏴 🖾 🗃 🥹 🗱 🎞 🐰 O 🚍 Q | A- M- | 様式 - 字型 - 大小 - 行距 -延伸浦充 例如:新北市消防隊用此消防車可以救人的最高高度是多少?請找出一個可能的解答,並簡要地解釋你的 解答 試題概念與分析 ◎原始碼 | 回 | ※ ◎ @ @ @ | ← ≫ | Q % | 厚 | ※ 副 | ? | B I U S % ズ ズ | 仄 | ほほ!※※|EEEE■∞∞■|□■◎♥職=∞©=Ω|▲-□-様式 - 字型 - | 大小 - | 行距 -

🕂 新増題目

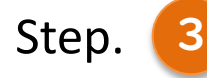

根據投稿的題庫內容依序填寫,提供舉例說明,讓您填寫更順利。

| 第1題<br>◎原始時 ◎   × ⑤ ◎ 密 ◎   ← →   Q, ᇈ   岸   笑 □   ?   B J U S ×, ×   仄  <br>戸 に   主 本   主 主 王 = = ○ 湾 声   辺 酉 Ø 躍 西 茨 ⑤ Ξ Ω   <u>A</u> · 囧 -  <br>様式 · 字型 ·   大小 ·   行班 · | · 參考答案        |
|----------------------------------------------------------------------------------------------------|---------------|
| 物料:前文市油防除用配油防用可以就入的面高高层量多少了菌样或一個可能的解告;並做要把解释你的<br>解答                                                                                                    | 搭配學習內容學習表現    |
| · · · · · · · · · · · · · · · · · · ·                                                                                                    | 延伸補充          |
| 指記學習內容 / 學習表現                                                                                                    | 关于公安          |
| 道 伸補充                                                                                                    |               |
| 試題紙念典分析<br>◎原始碼 ◎ × 3 @ @ @ ← ☆ Q % 厚 ※ 33 ? B I U 5 % × I & <br>ほ # ※ 年 を き 通 画 @  ←  2 25 8 0 22 20 20 20 30 0 三 Ω  ▲- Ω- <br>様式 - 字型 - 大小 - 行短 -                        | 搭配學習內容 / 學習表現 |
|                                                                                                    | 延伸補充          |
| ● 新規題目                                                                                                    |               |
| t-7                                                                                                    |               |

### 根據投稿的題庫內容依序填寫,提供舉例說明,讓您填寫更順利。

Step.

3

| 第1題<br> 回原始碼  回  X ② 盲 団 盲  ← →   Q 助  算  X 団  ?   B J U S X, X   X,  <br>  二 二 本   画 走 点 画 画 ■ 声  望 西 ⑨ 陬 西 35 ③ Ξ Ω   <u>A</u> - 四-  <br>  様式 - 字型 -   大小 -   行矩 - |                        | 試題概念與分析                                                                                                    |                        |
|----------------------------------------------------------------------------------------------------|------------------------|----------------------------------------------------------------------------------------------------|------------------------|
| 例如:新九市消防账用此消防账可以放人的最高高度量多少?請找出一個可能的解答。並做要地解釋你的<br>解答                                                                                                    |                        | 試題概念與分析<br>回原始碼   回   X 哈 岡 岡 岡   ◆ →   Q \$ \$   厚   X □ □   ?   B I U 5 X₂ X²   Iҳ  <br>ほ に   幸 幸   圭 圭 重 重 ∞ ∞ ┍   □ 囲 ② 賤 田 ♡ ⑤ Ξ Ω   Δ- Δ-  <br>様式 - 字型 -   大小 -   行距 - |                        |
| <b>会考益</b> 業                                                                                                    |                        |                                                                                                    |                        |
| 搭配舉營內容 / 學醫表現<br>                                                                                                    |                        |                                                                                                    |                        |
| 試羅紙念與分析<br>回應始碼   回   × ○ 回 回 由   ← →   Q, 13   輝   ※ □] ?   B J U S ×, ×   J,                                                                                       |                        |                                                                                                    |                        |
| ほ 二  ④ ∉   匙 金 重 ■ ∞ ♥ ■   <b>四 函 ◎ 職 囲 </b> 第 ◎ 量 Ω   <u>A</u> • <b>0</b> +  <br>様式 • 字型 •   大小 •   行矩 •                                                            |                        |                                                                                                    |                        |
|                                                                                                    |                        | 止-# <b>貼心提醒</b> 可依題數新增多題。                                                                                                    | <b>下一步</b><br>同步儲存此頁內容 |
| 新增報目                                                                                                    |                        |                                                                                                    |                        |
| 上-#                                                                                                    | <b>下一步</b><br>同步儲存此頁內容 |                                                                                                    |                        |

Step.

4

題庫若有「延伸教材」與「參考附件」可於此處上傳。

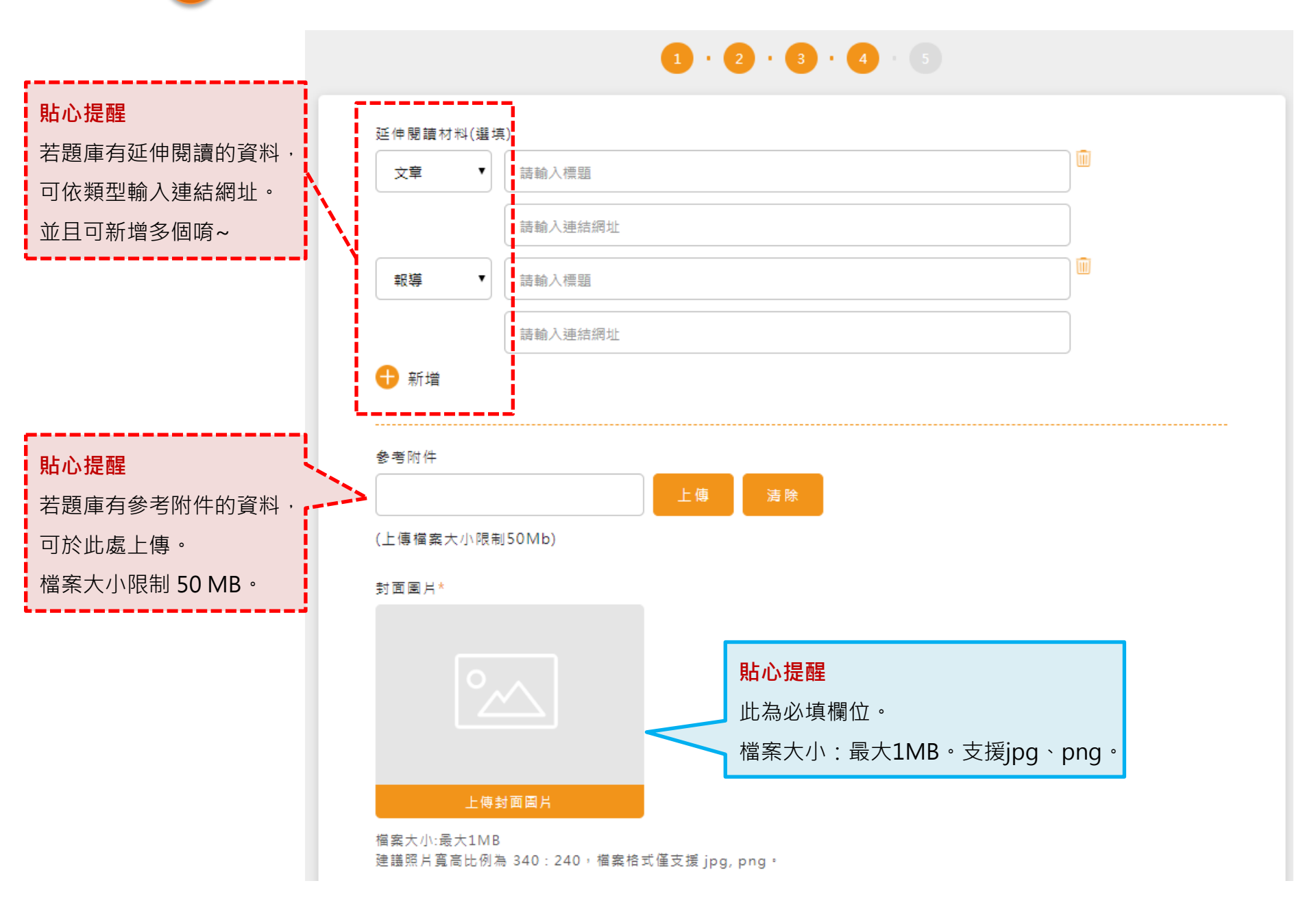

Step. 5 檢查填寫內容,若無誤即可點選【送出審核】。

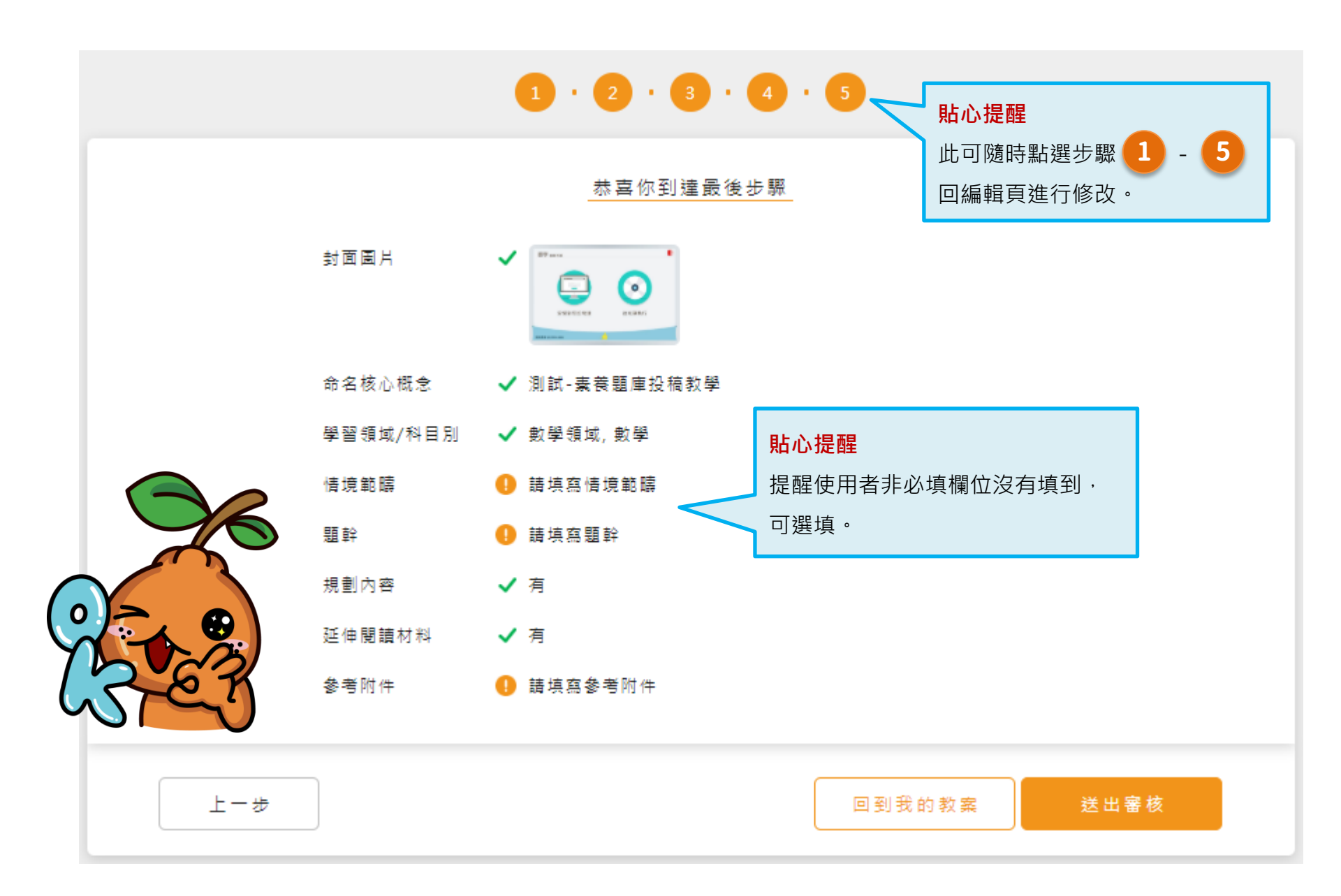